# Návod na vygenerování Žádosti o dotaci, pokud má žadatel přístupy (jméno a heslo)

## https://www.szif.cz

1. jít na stránku SZIF – www szif.cz

2. kliknout na záložku Portál farmáře

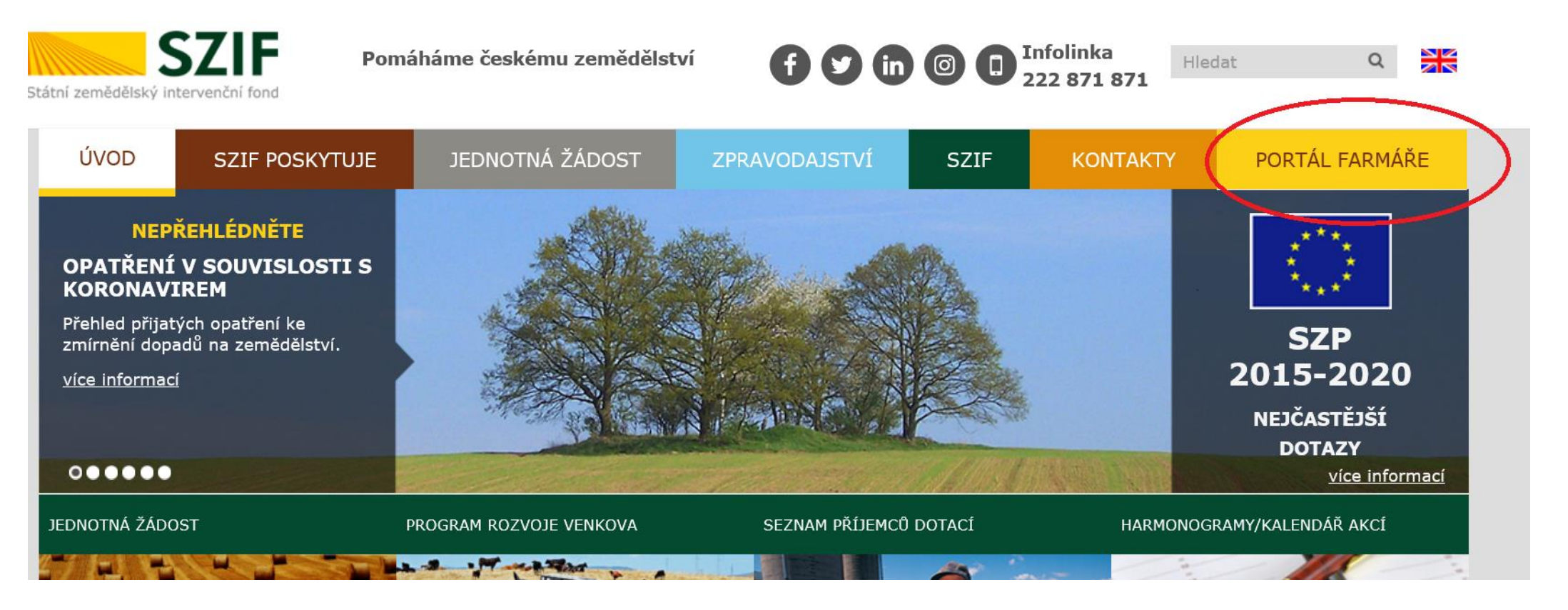

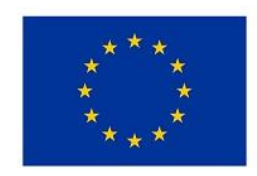

EVROPSKÁ UNIE Evropský fond pro regionální rozvoj Integrovaný regionální operační program

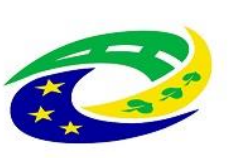

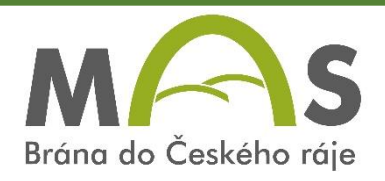

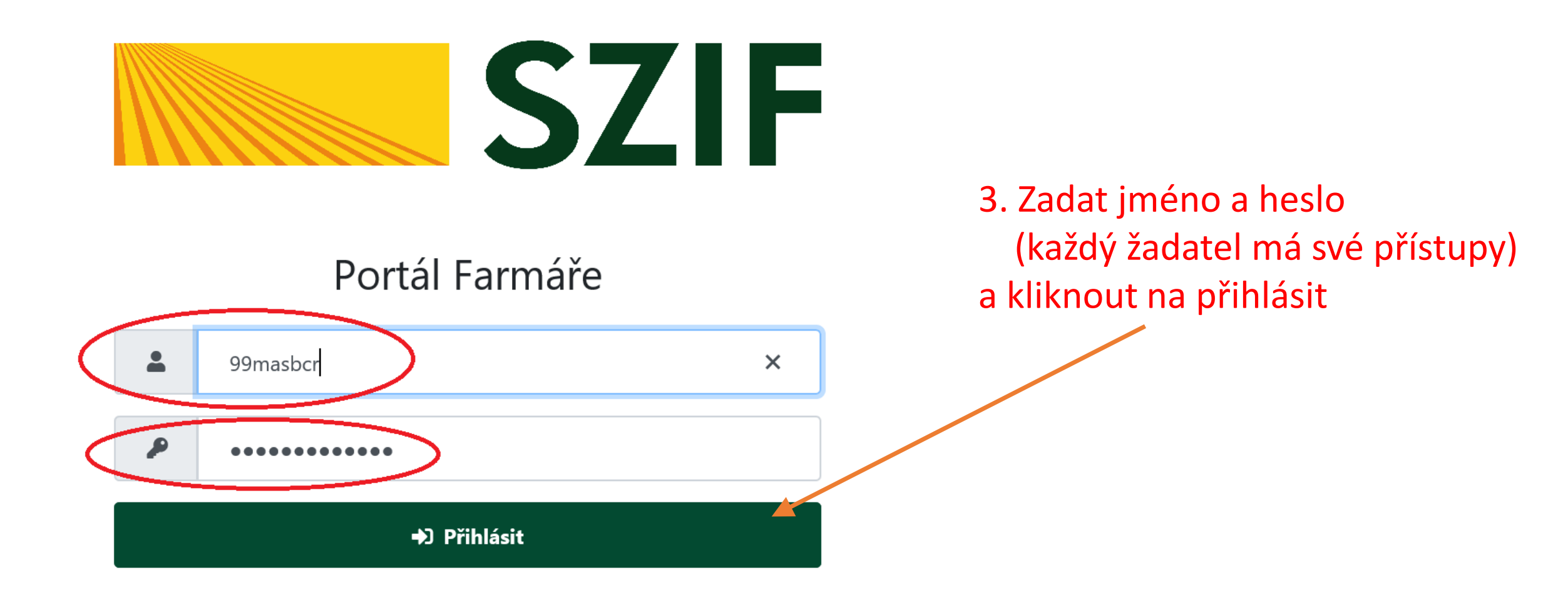

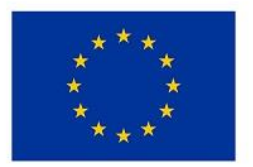

EVROPSKÁ UNIE Evropský fond pro regionální rozvoj Integrovaný regionální operační program

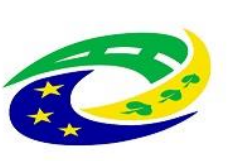

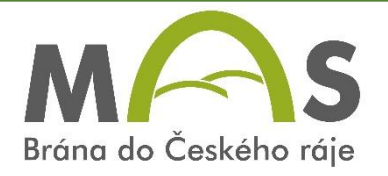

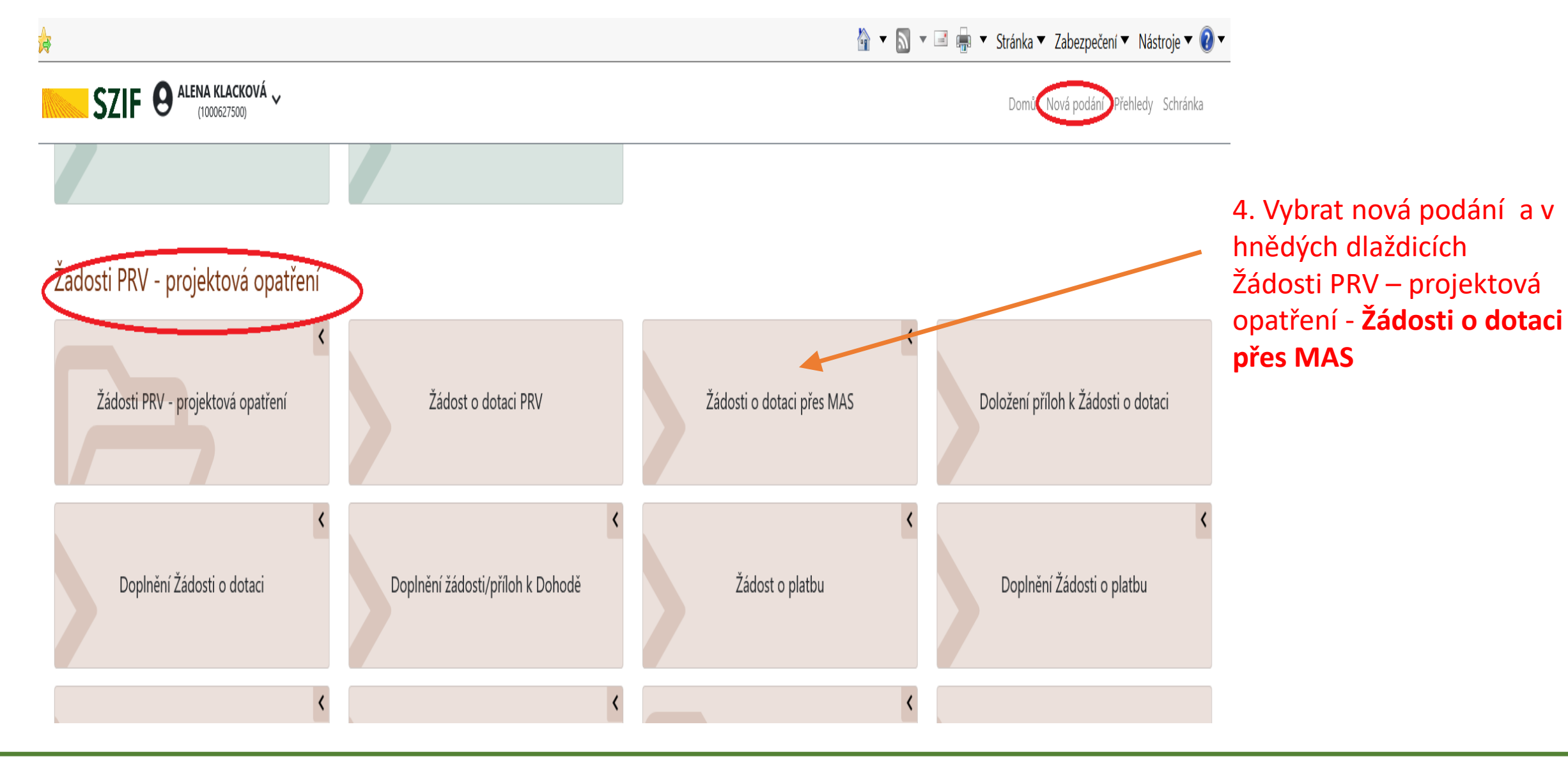

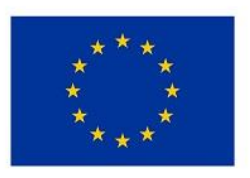

EVROPSKÁ UNIE Evropský fond pro regionální rozvoj Integrovaný regionální operační program

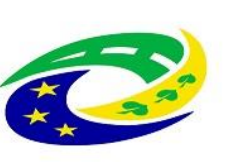

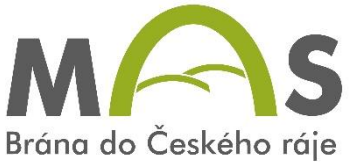

# Vytvořit novou Žádost o dotaci 19.2.1

## 5. Vytvořit novou žádost – najít správnou MAS a výzvu a na to kliknout

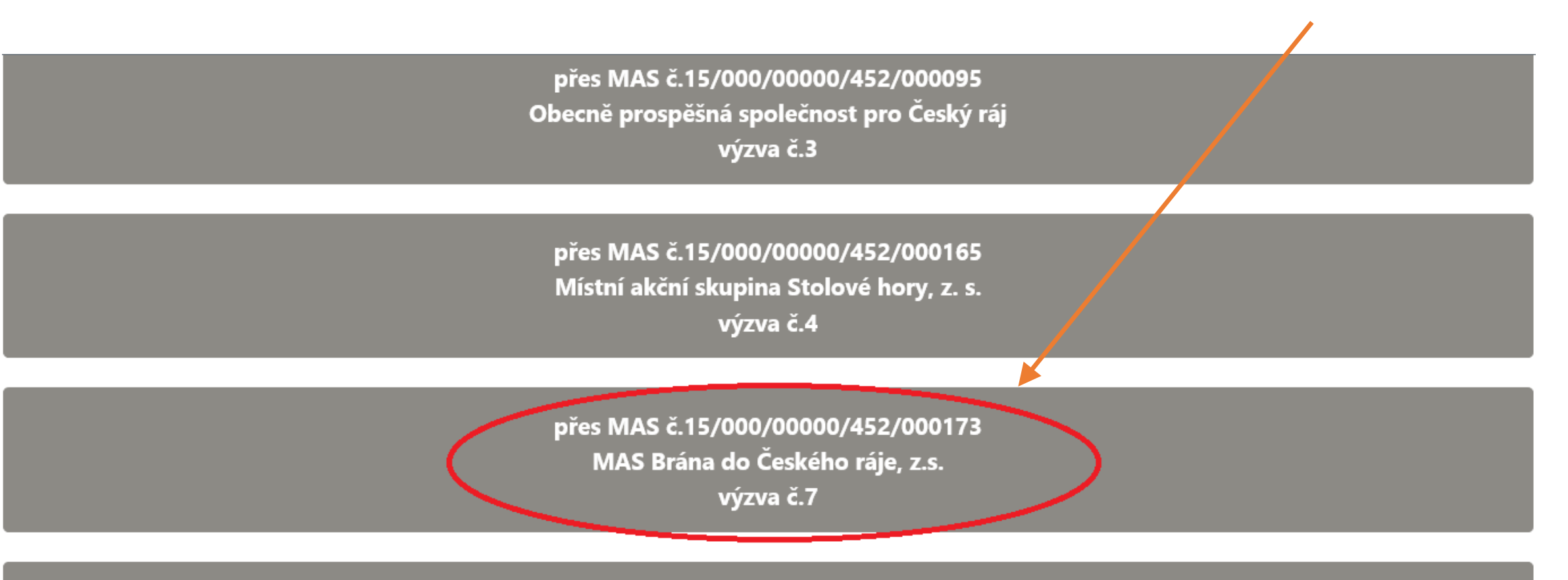

přes MAS č.15/000/00000/453/000036 MAS Železnohorský region, z.s.

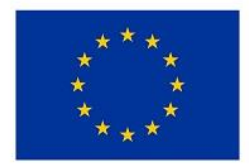

EVROPSKÁ UNIE Evropský fond pro regionální rozvoj Integrovaný regionální operační program

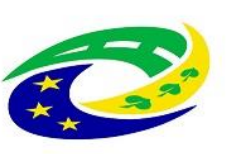

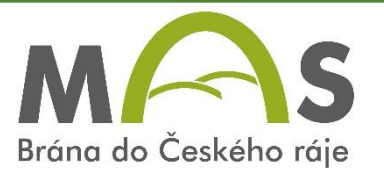

## MAS Brána do Českého ráje, z.s. [15/000/00000/452/000173/V007]

#### Fiche

17 - Podpora venkovských oblastí (20 Základní služby a obnova vesnic ve venkovských oblastech)

Název projektu (max 100 znaků)

zde zadat název projektu - stručný

< Zpět

 Do názvu napsat stručný název s kliknout na generovat žádost

✓ Generovat žádost

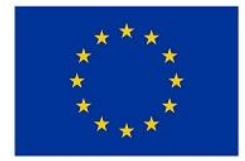

EVROPSKÁ UNIE Evropský fond pro regionální rozvoj Integrovaný regionální operační program

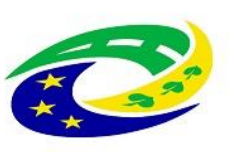

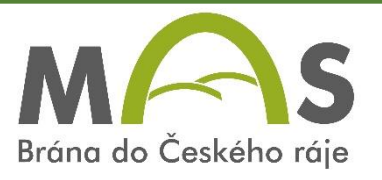

### Zadosti o dotaci pres IVIAS

Stav zpracování

100%

#### Informace o průběhu

#### Žádost byla dočasně uložena

#### ✓ Více zpráv

| Тур | Název                                       | Doplňující údaje                                                                                                    | Status                                                                   | Datum                         | Akce |
|-----|---------------------------------------------|----------------------------------------------------------------------------------------------------|--------------------------------------------------------------------------|-------------------------------|------|
| PRV | Žádost o dotaci PRV 14-20, Místní<br>rozvoj | k žádosti 15/000/00000/452/000173<br>19.2.1 Podpora provádění operací v rámci komunitně vedeného místního rozvoje -<br>výzva 007<br>Revitalizace zahrady MŠ Slaná<br>2020-173-007-017-045 | Ve zpracování<br>čeká na zpracování<br>žadatelem<br><b>Q</b> Nepodepsáno | <b>14.04.2020</b><br>14:22:06 | Q    |

< Zpět

### 7. Počkat až proběhne 100 % a pak kliknout na akci nebo pokračovat

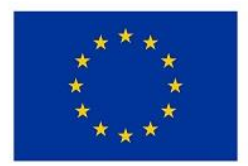

EVROPSKÁ UNIE Evropský fond pro regionální rozvoj Integrovaný regionální operační program

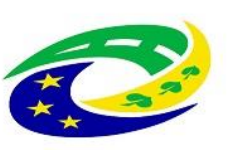

MINISTERSTVO PRO MÍSTNÍ ROZVOJ ČR

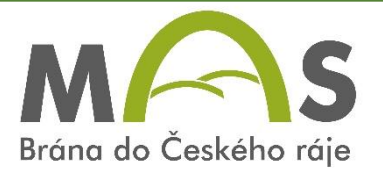

Pokračovat >

#### Žádost o dotaci PRV 14-20, Místní rozvoj

| Vytvořeno                                        | Změněno                       |                          |          |                            | Status                                        |              |
|--------------------------------------------------|-------------------------------|--------------------------|----------|----------------------------|-----------------------------------------------|--------------|
| <b>14.04.2020</b> 14:22:06                       | <b>14.04.2020</b> 1           | 4:22:22                  |          |                            | Ve zpracování<br>čeká na zpracování žadatelem | )            |
| Operace/záměr                                    |                               |                          |          |                            |                                               |              |
| 19.2.1 Podpora provádění o                       | operací v rámci komunitně ved | eného místního rozvoje - | ýzva 007 |                            |                                               |              |
| Název projektu                                   |                               |                          |          |                            |                                               |              |
| zde budete m                                     | ít název projel               | ktu                      |          |                            |                                               |              |
| Číslo projektu-přidělené<br>2020-173-007-017-045 | Výzva JI MAS<br>7 1000627500  | K žádosti<br>registrační | číslo    |                            |                                               |              |
| Žádost                                           |                               |                          |          |                            |                                               |              |
| Zádost o dotaci PR                               | RV 14-20, Místní rezvoj       | >                        |          | <b>14.04.2020</b> 14:22:13 | Nebyl vybrán soubor                           | Nahrát soubo |
|                                                  |                               | _                        |          |                            |                                               |              |

8. Kliknout na žádost v tabulce, počkat až se otevře a **uložíte si ji do svého počítače**. Status "čeká na zpracování žadatelem" – bude dokud tam nenahrajete žádost a přílohy a nedáte odeslat na MAS

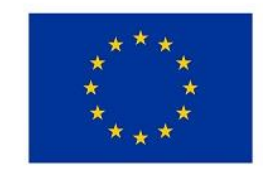

EVROPSKÁ UNIE Evropský fond pro regionální rozvoj Integrovaný regionální operační program

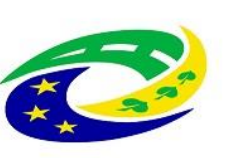

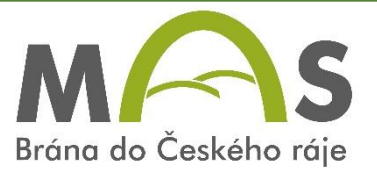

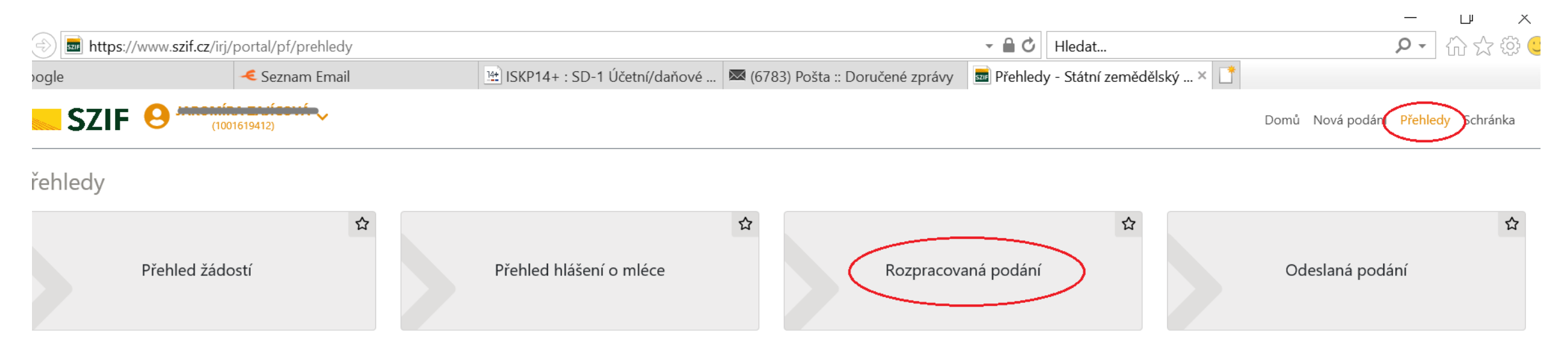

Pokud se budete chtít vrátit k žádosti na Portálu farmáře později – opět se přihlásíte, vpravo zvolíte přehledy a pak rozpracované žádosti, objeví se poté tabulka dole a kliknete na akci a opět se dostanete na tu vaši původní žádost

| 15. | 04.2019 |                                          | 15.04.20                                                                                                    | 20                                                            | ₩                                                       | <b>T</b> Filtrovat seznam  |
|-----|---------|------------------------------------------|----------------------------------------------------------------------------------------------------|---------------------------------------------------------------|---------------------------------------------------------|----------------------------|
|     | Тур     | Název                                    | Doplňující údaje                                                                                                    | Sta                                                           | atus                                                    | L-tum Akce                 |
|     | PRV     | Žádost o dotaci PRV 14-20, Místní rozvoj | k žádosti 15/000/00000/452/000173<br>19.2.1 Podpora provádění operací v rámci komunitr<br>Bovitalizaco zabrady MČ Slová<br>2020-173-007-017-045 | eč vedeného místního rozvoje - výzva 007<br>ček<br><b>Q</b> n | zpracování<br>ká na zpracování žadatelem<br>Nepodepsáno | <b>14.04.2020</b> 14:22:22 |

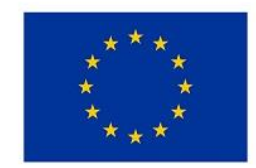

EVROPSKÁ UNIE Evropský fond pro regionální rozvoj Integrovaný regionální operační program

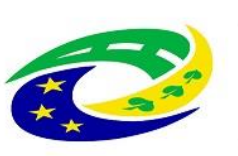

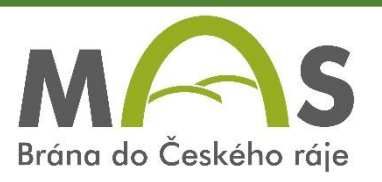

Pokud chcete odejít z portálu farmáře, změnit si heslo které jste obdrželi od SZIF nebo nastavit, že budete dostávat do e- mailu upomínku, že máte novou zprávu na portále - provádí se rozkliknutím vašeho jména - zde a vyberete příslušnou akci:

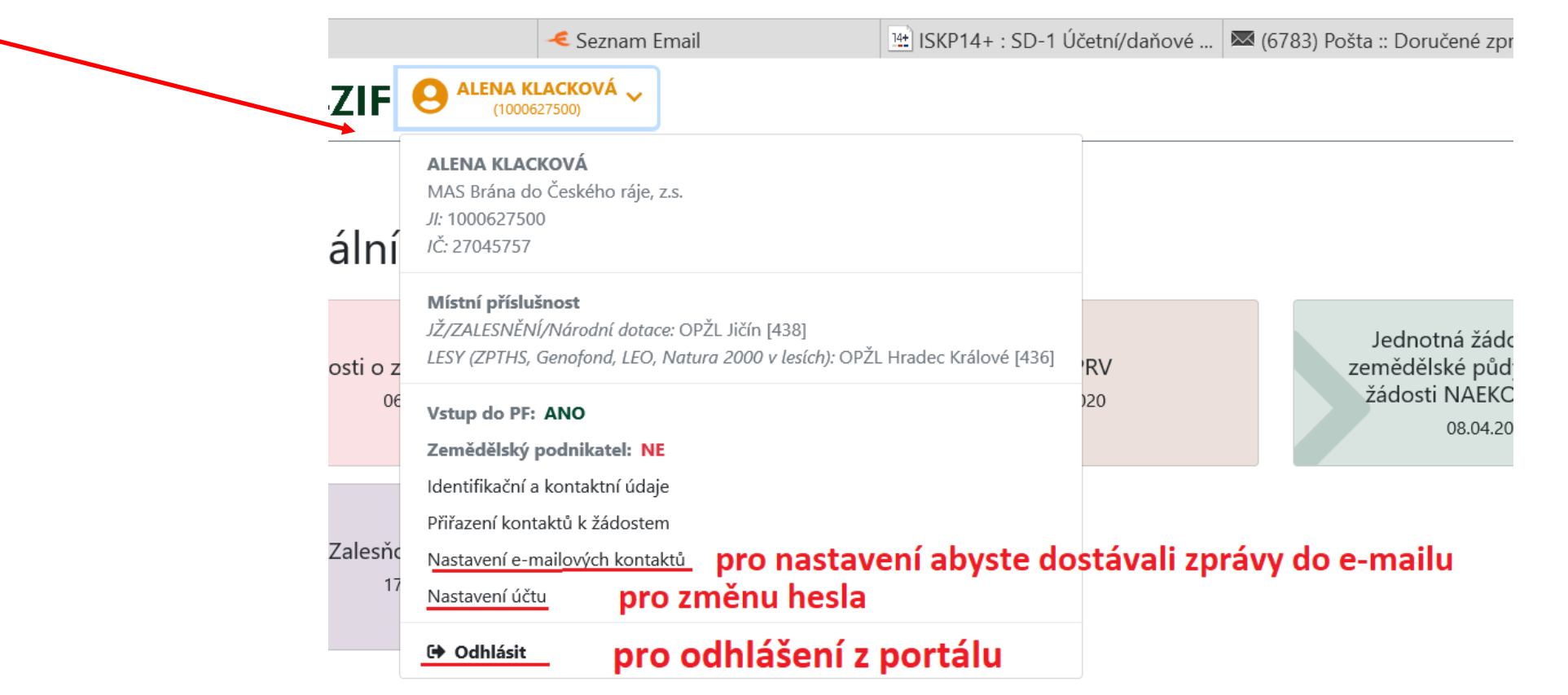

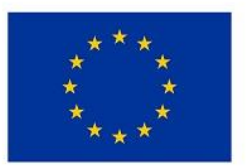

EVROPSKÁ UNIE Evropský fond pro regionální rozvoj Integrovaný regionální operační program

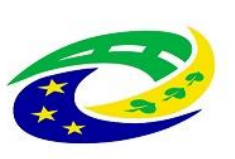

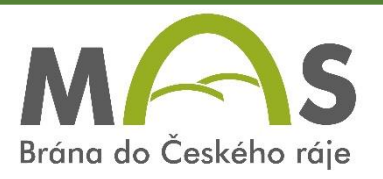

Žádost o dotaci se nijak nepodepisuje, žadatel ji generuje ze svého přístupu a to se bere jako podepsané !!!

Teprve po schválení k financování ji elektronicky podepíše zástupce MAS, tím se žádost uzavře a nebude editovatelná a ta se pak posílá na SZIF.

Stažená žádost je ve formátu interaktivního pdf – to znamená že se postupně rozbaluje. Abyste s ní mohli pracovat – musíte mít ve svém počítači stažený program Adobe Acrobat Reader DC, který je volně ke stažení: <u>https://get.adobe.com/cz/reader/</u>

Pokud vygenerujete žádost o dotaci – má jen jednu stranu, kde jsou jen předvyplněné údaje o žadateli a název projektu, který jste si zadali. Následně musíte zaškrtnout zda jste plátcem DPH ve vztahu k projektu – políčko 13 (ANO / NE) a poté se formulář rozbalí.

Nezapomeňte si ukládat vždy aktuální verzi po tom co žádost vyplníte nebo částečně vyplníte.

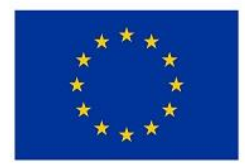

EVROPSKÁ UNIE Evropský fond pro regionální rozvoj Integrovaný regionální operační program

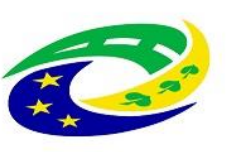

MINISTERSTVO PRO MÍSTNÍ ROZVOJ ČR

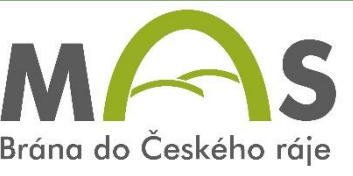

| Žadatel vypla<br>Registrační čís<br>***<br>Státní zemědělsl                                                                                                    | ňuje pouze bíl<br>/<br>slo žádosti<br>SZIF<br>ký intervenční fond                             | e podbarve<br>/<br>Žád                        | ná pole<br>////////////////////////////////////                    | Menu<br>amu roz<br>o žadate            | Přechod na sekci stran<br>Kontrola vyplněných údajů                              | Ctrong 1 7 13                         | Žádost o dotaci.<br>Zvolit zda jste<br>plátcem DPH a pak<br>se žádost "rozbalí".                                           |
|----------------------------------------------------------------------------------------------------|-----------------------------------------------------------------------------------------------|-----------------------------------------------|--------------------------------------------------------------------|----------------------------------------|----------------------------------------------------------------------------------|---------------------------------------|----------------------------------------------------------------------------------------------------|
| 1.Opatření:<br>19<br>5.Prioritní ob<br>6B<br>6.Název MAS                                                                                                    | 2.Podopatření:<br>19.2<br>plast:                                                              | 3.0perace:<br>19.2.1                          | 4.Název operace:<br>Podpora provádění operací v rámci              | komunitně ved                          | Připravit žádost pro elektro                                                     | onický podpis                         | Pozor při<br>neúplném vyplnění<br>vám to bude hlásit<br>chyby – vždy                                                       |
| MAS Brána do Českého ráje, z.s.   7.Číslo Fiche:   17   Podpora venkovských oblastí   10.Název projektu (max. 100 znaků i s mezerami):   Revitalizace zahrady MŠ Slaná |                                                                                               |                                               |                                                                    |                                        |                                                                                  | potvrďte OK a ono<br>se vám to uloží. |                                                                                                    |
| 11.Pracoviště<br>RO Hradec<br>Údaje o žá<br>Právnická<br>14.Název:<br>Základní šk<br>Fyzická os<br>16.Titul před                                                       | ě SZIF příslušné k<br>Králové<br>adateli<br>osoba:<br>kola a Mateřská<br>soba:<br>: 17.Jméno: | administraci ž<br>12.Právnick<br>škola Slaná, | ádosti:<br>á osoba 🔀 / Fyzická osoba 🔲 🚺<br>příspěvková organizace | 13.Plátce DPH ve vztal<br>18.Příjmení: | hu k aktivitám projektu Ano / Ne<br>15.Právní forma:<br>331-Příspěvková organiza | ace zřízená územním s<br>19.Titul za: | Na první straně<br>nahoře – tlačítko<br><b>MENU</b> – můžete si<br>otevřit <b>instruktážní</b><br><b>list pro vyplnění</b> |

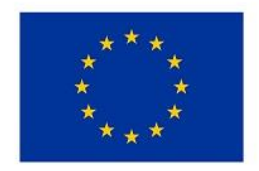

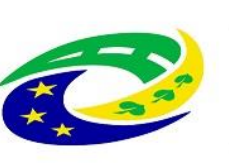

**MINISTERSTVO PRO MÍSTNÍ ROZVOJ ČR** 

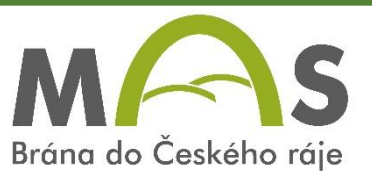

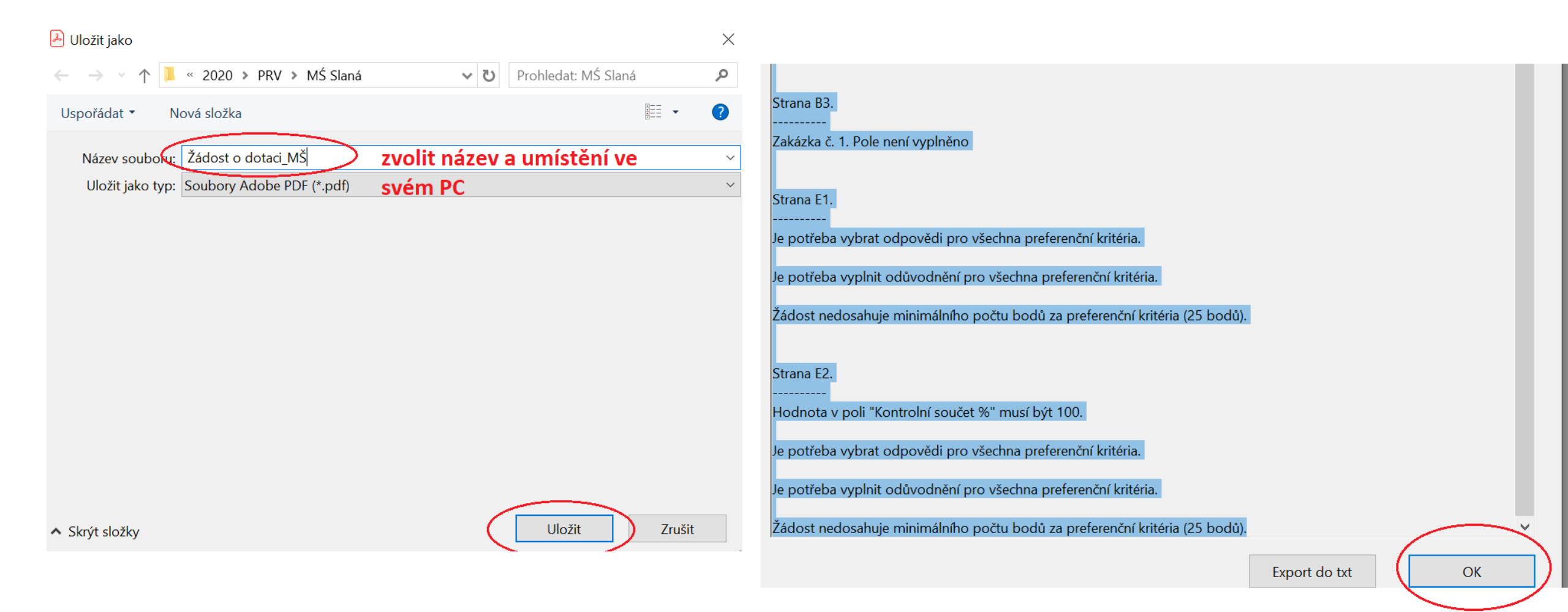

### Vždy ukládat a potvrdit OK, i když to hlásí chyby !!!!

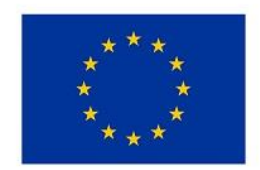

EVROPSKÁ UNIE Evropský fond pro regionální rozvoj Integrovaný regionální operační program

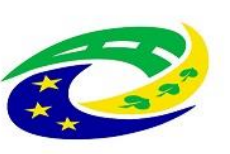

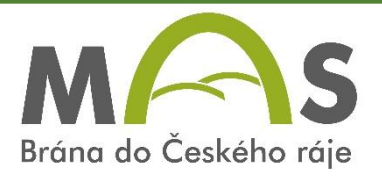

## Vyplnění žádosti o dotaci – stručný návod Strana A1

- zaškrtnout plátce DPH /ano/ne
- doplnit adresu doručování pokud je odlišná od sídla
- doplnit kontaktní osobu, kterou může MAS i SZIF kontaktovat ohledně projektu uvést telefon a e- mail **Strana B1**
- **Popis projektu** stručně co se projektem zmodernizuje, opraví, co se nakoupí a co se o toho očekává … zde neuvádět konkrétní technické řešení, … (př. Rekonstrukce MŠ ve Slané zajistí moderní a bezpečný provoz MŠ a zvýší využití venkovní zahrady dětmi, která zahrnuje:
- odstranění stávající podlahy na chodbě v 1.patře a v šatnách, položení nové podlahy,
- pořízení nového nábytku do šaten 20 skříněk s věšáčky a 20 laviček,
- Pořízení 1 hracího prvku s klouzačkou včetně dopadové plochy na zahradě MŠ)

**Současný stav a zdůvodnění** – popsat kdo je žadatel, jak je to uspořádáno vlastnicky a jak to vypadá v současnosti (podlaha je značně poškozená, lino místy odchlíplé, šatny vybaveny starými skříňkami které již nevyhovují,.... Zahrada má pouze 2 houpačky a chybí ji prvek s klouzačkou,.....

**Výsledky projektu**. Výsledkem projektu bude nová funkční a bezpečná podlaha v prostoru chodby a šaten na ploše 65 m2, nově vybavená šatna nábytkem pro ukládání oděvů a bot dětí, nový hrací prvek na zahradě dětí, která umožní .....

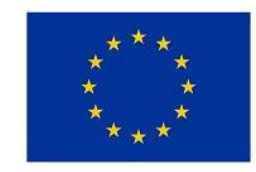

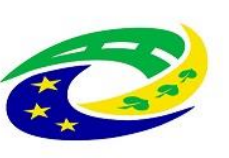

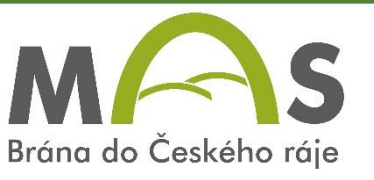

**Ostatní** – pokud chcete něco více dplnit, ale můžete nechat prázdné.

Harmonogram – dle vašeho uvážení, dbejte i na preferenční kritéria, pokud budete čekat až na podpid Dohody – tak pokud to bude jen malý cenový marketing (do 500 tis.) – budete vědět určitě do konce roku,

Pokud větší projekt, tak až cca březen, nechte si také nějakou lhůtu na to abyste dali dohromady doklady k žádosti o platbu – faktury, výpisy o zaplacení, předání,...

**Místo realizace** – může být jedno (př. vše v MŠ – tak parcelu té MŠ, pokud i něco na zahradě – tak i parcelu zahrady – vždy u toho uvést jak je to vlastnicky

Zpracovatel projektu – jen pokud to není žadatel (např. když vám žádost o dotaci zpracovává nějaká firma), pokud žadatel= zpracovatel žádosti o dotaci – nechat prázdné

## Strana B2

**Vyberete si režim podpory** (veř. prostranství a většinou i MŠ a ZŠ – nezakládající veřejnou podporu, pokud to bude spolková a kulturní zařízení – tak de minimis, u škol pokud to co se pořizuje bude využívat i někdo jiný než žáci a učitelé – tak de minimis)

Vyberete aktivitu (lze jen a), b) nebo f))- zaškrtnout

Pokud máte stavební výdaje a máte k tomu stavební povolení/ ohlášení/ jiné opatření stavebního úřadu – ANO, jinak NE

Bude celý objekt sloužit cílům článku nařízení – ANO, v případě že to bude např. oprava celé střechy, ale klubovna je jen na třetině – tak by bylo NE – to případně konzultujte

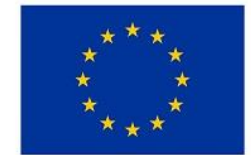

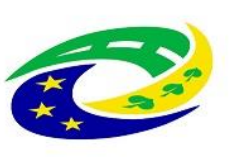

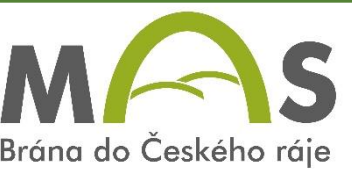

MŠ/ZŠ – vyplní IZO – identifikátor školy a kapacitu školy – v souladu s rejstříkem škol, u aktivity f) týkající se knihovny – doplnit číslo, název a provozovatel knihovny

B3 zakázky – zatím přeskočte a vyplňte nejdříve C1

### C1 Výdaje projektu – zde bude i to technické řešení

Záleží na projektu – zda budete mít více aktivit nebo jen jednu (jen MŠ) – a zde také jen jeden kód 044 MŠ nebo budete mít více kódů (opláštění , doplňující výdaje – to jsou ty odstavné plochy, parkoviště, u ZŠ venkovní mobiliář)

Kódy se dají přidávat, položky také

V našem případě jde o 1 kód 044 – MŠ

A zde mohu volit jednu položku nebo to rozepsat do více položek (doporučuji dělit na dodávky, služby a stavební práce)

Položka 1- odstranění starých podlahových krytin a položení nových krytin – měly by tu být i nějaké **technické parametry** – z jakého materiálu, jestli se bude podlaha ještě nějak vyrovnávat,… a také plocha v m2 Položka 2 – nákup dřevěného nábytku – také trochu specifikovat ale může to být i dohromady s položkou 1 Položka 3 – pořízení hracího prvku pro děti do 6 let a opět ho technicky popsat – dřevěné provedení, bude obsahovat min. 1 skluzavku, …osazení prvku a vyhotovení bezpečné dopadové plochy….

 - Zvolíte si u toho zakázky (podle toho jak budou dodavatelé , může být dodavatel nábytku a i hracího prvku – to bude zakázka 1, podlahy zakázka 2, nebo 3 zakázky, doplnit výši předpokládaného výdaje v Kč u položky

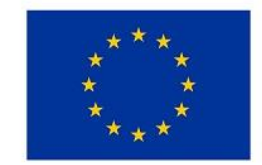

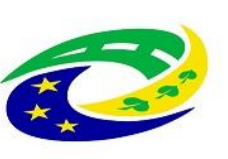

MINISTERSTVO PRO MÍSTNÍ ROZVOJ ČR

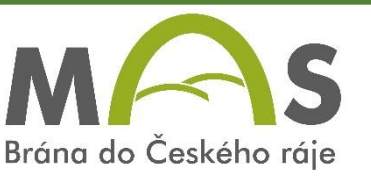

### B3 –zakázky

Vyplnit podle zakázek,

Zadavatel- obce veřejný, školy zřízené obcí – veřejný, ostatní dotovaný

Název zakázky – jak budete poptávat při CM (pořízení nábytku, rekonstrukce podlahy, pořízení hracího prvku nebo pořízení hracího prvku a nábytku,... - ceny se vám doplní podle cen na straně B3,

Volíte druh ZŘ, pokud si zvolíte přísnější – ZŘ dle zákona – musíte ho provést!!!

Druh ZŘ – většinou budete mít VŘ mimo režim zákona

C2 struktura financování - vyplní se samo na základě C1 a B3

E1 – preferenční kritéria – žadatel si sám volí k čemu se zaváže – NELZE po podání měnit!

Každé musí stručně okomentovat

Př. PK 4 – zvolím že projekt je zaměřen na 1 aktivitu čl. 20 za 5 bodů a okomentuji – projekt se zaměřuje pouze na aktivity mateřské školy.

## E2 – žadatel nevyplňuje

F – vyberete typ žadatele, velikost – obec a příspěvkovky obce jsou velký podnik, k.ú dle sídla

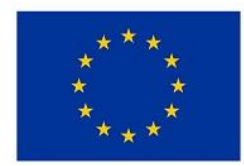

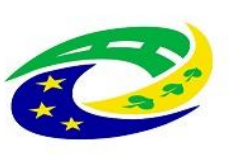

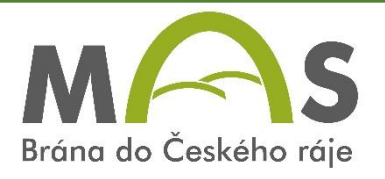

# V případě nejasností nás neváhejte kontaktovat:

Ing. Alena Klacková – 606 618 112, klackova@masbcr.cz

Ing. Vítězslav Dufek – 776 280 028, <u>dufek@masbcr.cz</u>

Ing. Lucie Gernatová – 728 874 903, gernatova@masbcr.cz

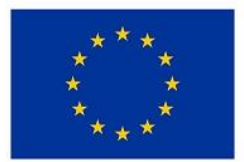

EVROPSKÁ UNIE Evropský fond pro regionální rozvoj Integrovaný regionální operační program

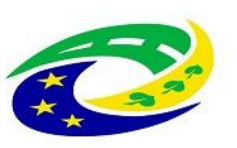

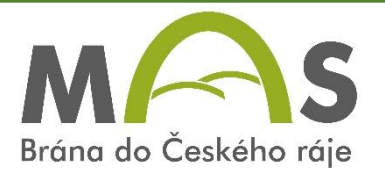